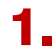

BETTER INSTALL FIREFOX

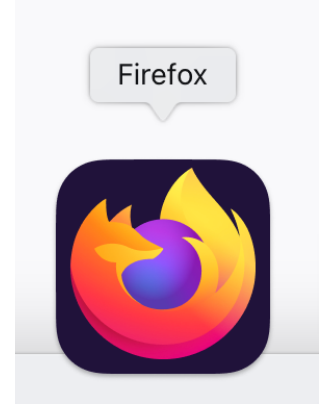

Or Click on this link https://www.mozilla.org/fr/firefox/new/

## 2.

Go to the registration Page by clicking on (REGISTER IN LISBON)

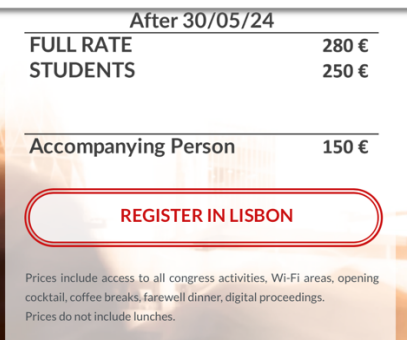

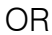

Click this link:

https://secure.ensinolusofona.pt/rol/f?p=126:1::::P1\_GRAU,P1\_INSTITUICAO,P1\_CURSO:14,103,1642

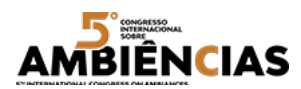

## 3.

Fill only mandatory fields (\*)

| Online Application                                                                                                    |
|----------------------------------------------------------------------------------------------------|
| Mudar para Português                                                                                                    |
|                                                                                                    |
|                                                                                                    |
| Identification                                                                                                    |
| Name *                                                                                                    |
| Date of Birth *                                                                                                    |
| Nationality *                                                                                                    |
| Tam a person with a Disability                                                                                                    |
| ID Card and Tax identification number                                                                                                    |
| Identification Document* Passport                                                                                                    |
| (iii) Number *                                                                                                    |
| Required Field                                                                                                    |
| $\Delta$                                                                                                    |
| Address and Contacts By default, fill in 99999990                                                                                                    |
| Portuguese Address*? Yes v                                                                                                    |
| Address * test test                                                                                                    |
|                                                                                                    |
|                                                                                                    |
| A second second |
| Phone Number                                                                                                    |
| Email *                                                                                                    |
| Course / Conference / Training                                                                                                    |
| Type * Congress                                                                                                    |
| Institution * Universidade Lusófona - Centro Universitário Lusófona - Lisboa v                                                                                                    |
| Course * International Congress on Ambiances v                                                                                                    |
| Edition * 1st Edition (2024-25) / FULL RATE v                                                                                                    |
|                                                                                                    |
| Preterences                                                                                                    |
| I wish also to receive a confirmation by SMS(*) ○ Yes ○ No<br>Required Field!                                                                                                    |
| I authorize the use of my data for future contact with the university .(*) O Yes O No Required Field!                                                                                                    |
| The educational institution ensures the confidentiality of all data provided in this page. The collection and processing of data is<br>carried out in a safe way that prevents its loss or manipulation. The data provided int his page won't be provided to third parties<br>according to the current <u>Privacy Policy</u> in place.                                                                                                    |
| Anexos (Apenas se aplicável)                                                                                                    |
| Identification Cou Barcourir) A cur fichier sélectionné.<br>Curriculum Parce d'Aucun fichier sélectionné.<br>Certifica d'arcourir Aucu objer sélectionné.                                                                                                    |
| Submit Registration                                                                                                    |
| All data in this page is protected by the HTTPS protocol, which is an implementation over the HTTP protocol with an additional                                                                                                    |
| security layer that uses the SSL/TLS protocol demanded to webpages that have implemented online payment services with a<br>connection to UNICRE. The HTTPS protocol is used to prevent information exchanged between client and server from being viewed<br>by others.                                                                                                    |
| Continue Clear Form Go Back                                                                                                    |

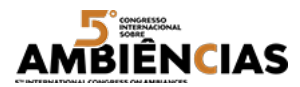

## 4.

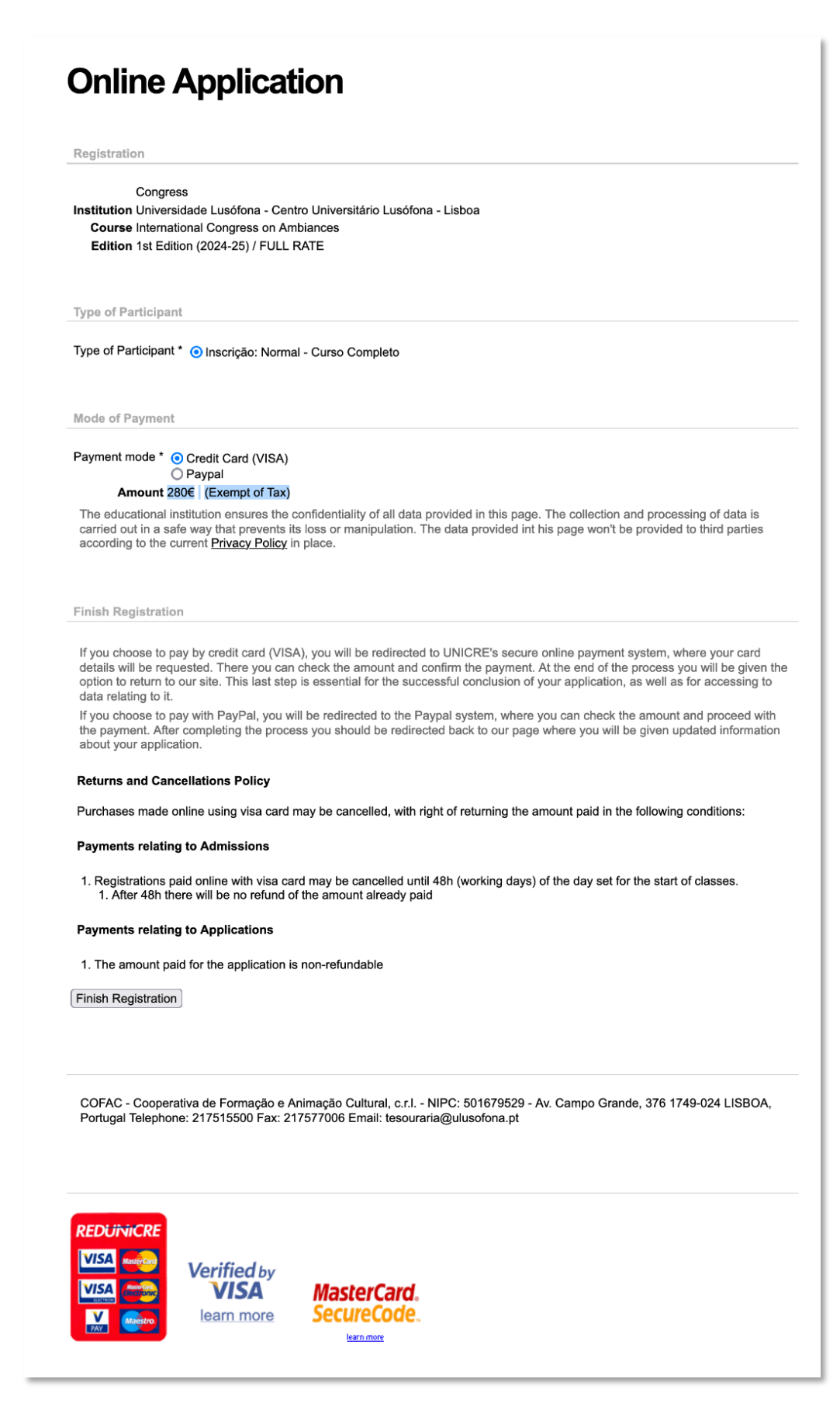

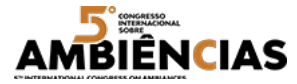